En las siguientes imagenes se puede evidenciar el proceso.

Generar Comprobante de causación

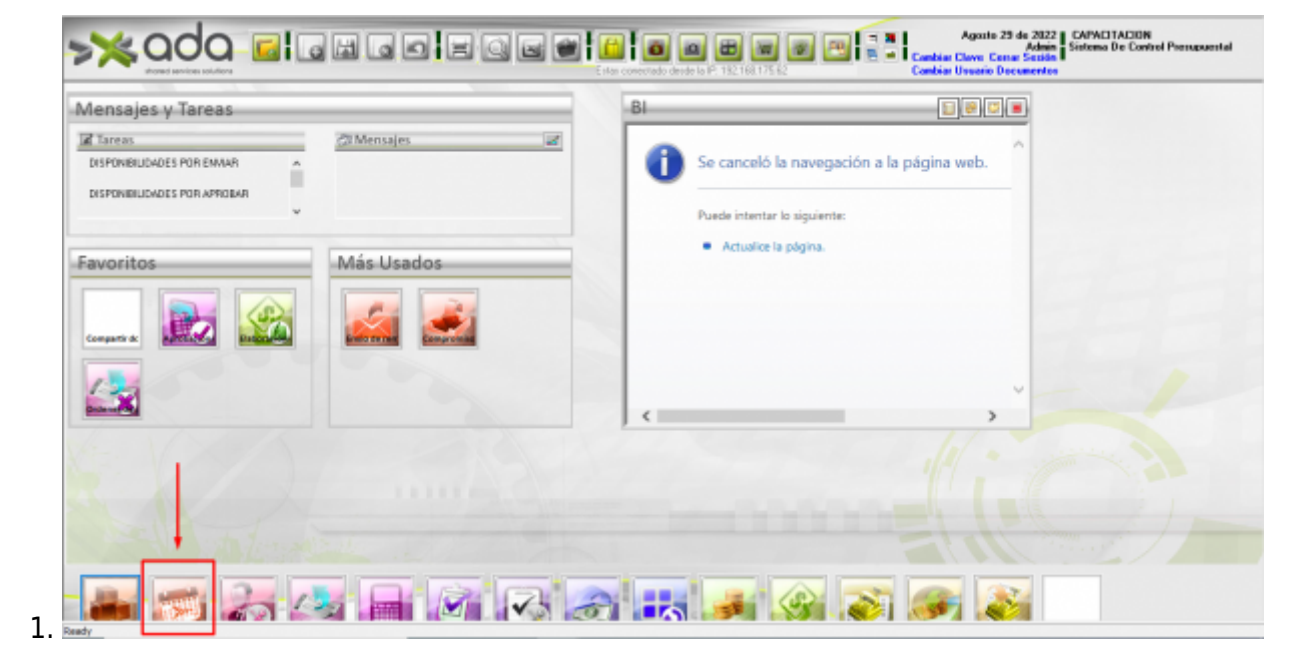

El formato de este reporte se genera en la ruta Presupuesto/COMPROMISOS/Compromisos-Recepción de Pedidos, se debe seleccionar el registro al cual se desea generar un reporte y se presiona luego el

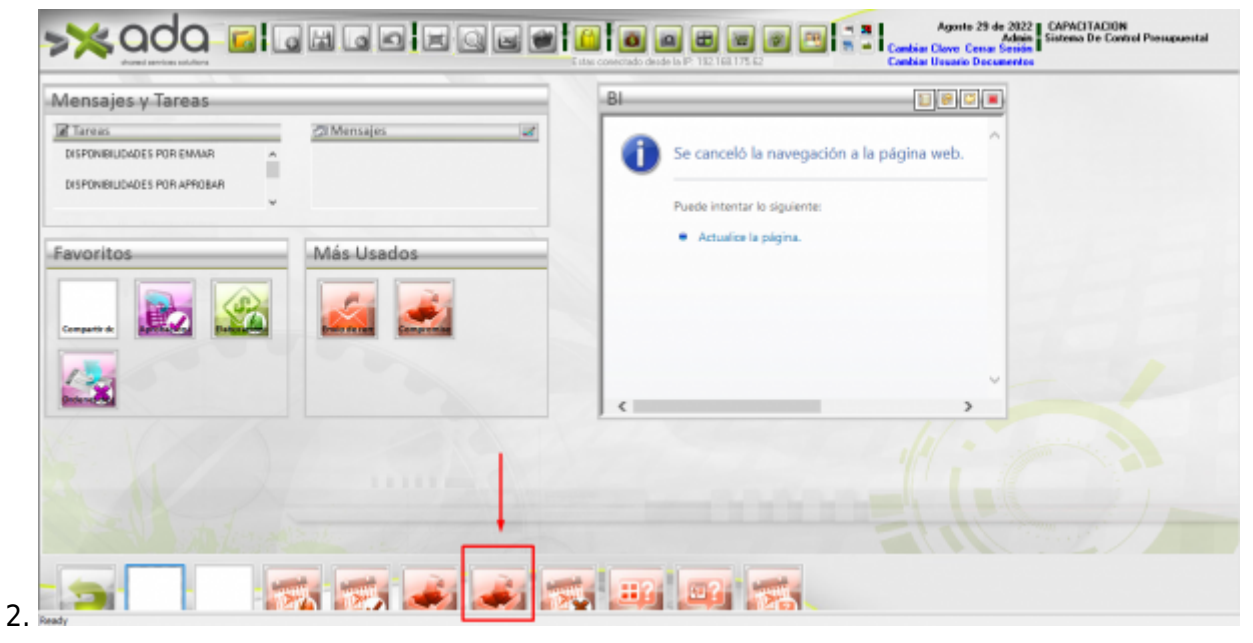

Last update: update: 2022/11/18 ada:howto:sicoferp:pb:procesos:generarcomprobatedecausacion http://wiki.adacsc.co/doku.php?id=ada:howto:sicoferp:pb:procesos:generarcomprobatedecausacion 13:15

Agosto 29 de 2022 u 🗃 🚨 🗖 📾 📾 🗃 22 > 2 A 🔳 🖬 🖬 Elista de documentos 📋 Documento 📮 Cau 800,167,494.4 1234565 811,052,187.8 1234568 AUSTAR 2,062,924 3. 

| Tods al documento                                                                 | -                                 |                                           |                                                        |                                                       |                                             |                                     |                                                                            |                                                            |                                  |                                   | 4                            |  |
|-----------------------------------------------------------------------------------|-----------------------------------|-------------------------------------------|--------------------------------------------------------|-------------------------------------------------------|---------------------------------------------|-------------------------------------|----------------------------------------------------------------------------|------------------------------------------------------------|----------------------------------|-----------------------------------|------------------------------|--|
| O Pagesa Actual<br>O Págesar                                                      | 1                                 |                                           |                                                        |                                                       |                                             | ADA S.                              | AS.                                                                        |                                                            |                                  |                                   | Ē.,                          |  |
| 0.4.                                                                              | 1                                 |                                           |                                                        |                                                       |                                             | 811,032,                            | 87.8                                                                       |                                                            |                                  |                                   |                              |  |
| Escaba números de página e intervalos separados por de consa. Ejemplo: 1,3,5-0,10 |                                   | REGIS                                     | TRO DE C                                               | AUSACIO                                               | N CONTAE                                    | SLE DE FA<br>No. 8                  | CTURA YA<br>32                                                             | O DOCUME                                                   | NTO EQUIVA                       | LENTE                             | 4                            |  |
| 1                                                                                 |                                   | FACTURA V/O DOCUMENTO EQUIVALENTE         |                                                        |                                                       |                                             |                                     |                                                                            |                                                            |                                  |                                   |                              |  |
|                                                                                   | 1 1                               | No.                                       |                                                        | Fee                                                   | has                                         |                                     |                                                                            |                                                            | Valores                          |                                   | 1                            |  |
| Terprinit El Intervalo v 6                                                        | -                                 |                                           | Documento                                              | Vence.                                                | Recibido                                    | Registro                            | Antes de                                                                   | Iva(S)                                                     | IVA(5)                           | TOTAL(5)                          | 1.6                          |  |
| <b>D</b>                                                                          | - 12                              | 34567                                     | 29/08/2022                                             | 29/08/2022                                            | 29/08/2022                                  | 16/11/2022                          | 1                                                                          | ,260,394                                                   | 239,496                          | 1,500,000                         | E.                           |  |
| imprese en Archevo                                                                | -                                 |                                           |                                                        |                                                       |                                             | Descrip                             | ción                                                                       |                                                            |                                  |                                   | 12                           |  |
| Collade Copjes                                                                    | -                                 |                                           |                                                        |                                                       |                                             |                                     |                                                                            |                                                            |                                  |                                   | E.                           |  |
|                                                                                   | -                                 |                                           |                                                        |                                                       |                                             |                                     |                                                                            |                                                            |                                  |                                   | E.1                          |  |
|                                                                                   |                                   |                                           |                                                        |                                                       |                                             | Dest                                | - de                                                                       |                                                            |                                  |                                   | 1                            |  |
| G- 🔍 🔍 🚔                                                                          |                                   | TACI                                      |                                                        |                                                       |                                             | Benefic                             | ario                                                                       | - 8                                                        |                                  |                                   | Turk River                   |  |
| F & Q =                                                                           |                                   | XIT 0 C.C                                 | C.                                                     | EVEDO DE OSI                                          | PINA MARIA                                  | Benefici                            | ario<br>ubre o Razó                                                        | n Social                                                   |                                  |                                   | Tout Shat Shat               |  |
| F & Q =                                                                           |                                   | STT 0 C.C<br>22,00<br>Cod                 | C.<br>67,361.2 ACB<br>d.Coutable                       | EVEDO DE OSI                                          | PINA MARIA<br>re de la Cue                  | Benefici<br>No<br>ICLAUDINA<br>euta | ario<br>mbre o Razi<br>NIT o C.C.                                          | n Social                                                   | Débito                           | Crédito                           | Tratellant Plant Plant       |  |
|                                                                                   | Tipe                              | 22,00<br>22,00<br>1110                    | C.<br>67,361.2 ACS<br>d.Coutable<br>005013             | EVEDO DE OSI<br>Nombr<br>Banco Ibva                   | PINA MARIA<br>re de la Cue                  | Benefic<br>No<br>ICLAUDINA<br>euta  | nrio<br>mbre o Razó<br>NIT o C.C.<br>22,067,361.2                          | n Social<br>C. Costos                                      | Débito<br>1,500,000              | Crédito                           | J                            |  |
|                                                                                   | NUT NUT                           | XII 0 C.C<br>22,08<br>1110<br>1311        | C.<br>67,361.2 ACB<br>d. Coutable<br>005013<br>790001  | EVEDO DE OSI<br>Nombr<br>Banco Ibva<br>Ottos Servicio | PINA MARIA<br>re de la Cur                  | Benefic<br>No<br>CLAUDINA<br>enta   | ario<br>mbre o Razó<br>NIT o C.C.<br>22,067,361 2<br>22,067,361 3          | a Social<br>C. Costos<br>087-16<br>0817-16                 | Débito<br>1,500,000              | Crédite<br>1,300,000              | June Danie Marte Marte Marte |  |
|                                                                                   | NIT NIT                           | 22,00<br>22,00<br>000<br>1110<br>1317     | C.<br>67,361.2 ACS<br>d. Coutable<br>00500.3<br>190001 | EVEDO DE 053<br>Nombr<br>Danco Ibva<br>Otoos Servicio | PINA MARIA<br>re de la Cua                  | Benefic<br>No<br>ICLAUDINA<br>enta  | ario<br>mbre o Razó<br>NIT o C.C.<br>22,067,361 2<br>22,067,361 3<br>Suman | n Social<br>C. Costos<br>0007-16<br>0007-16<br>Igualex (S) | Débito<br>1,500,000<br>1,598,000 | Crédite<br>1,300,000<br>1,500,009 | J.,                          |  |
|                                                                                   |                                   | XIT 0 C.C<br>22,08<br>Cod<br>1110<br>1317 | C.<br>67,361.2 ACS<br>d. Coutable<br>005003<br>790001  | EVEDO DE 053<br>Nombr<br>Banco Bbra<br>Otros Servicio | FINAMARIA<br>re de la Cur<br>4              | Benefic<br>No<br>ICLAUDINA<br>euta  | ario<br>mbre o Razó<br>NIT o C.C.<br>22,067,361 2<br>22,067,361 2<br>Sumax | n Social<br>C. Costos<br>007-18<br>007-18<br>Iguales (S)   | Débito<br>1,500,000<br>1,598,000 | Crédite<br>1.500,000<br>1.500,000 | 7                            |  |
|                                                                                   | NIT NIT                           | XIT 0 C.C<br>22,08<br>Cod<br>1110<br>1317 | C.<br>67,361.2 AC3<br>6 Contable<br>005013<br>790001   | Nembr<br>Nembr<br>Dance Bbra<br>Ottos Servicio        | PINAMARIA<br>re de la Car<br>s              | Benefic<br>No<br>ICLAUDINA<br>enta  | ario<br>mbre o Razó<br>NIT o C.C.<br>22,067,3612<br>22,067,3612<br>Sumas   | n Social<br>C. Costos<br>007-16<br>007-16<br>Iguales (S)   | Débito<br>1,500,000<br>1,598,000 | Crédite<br>1,500,000<br>1,500,000 | 7                            |  |
|                                                                                   | Tipe<br>Nar<br>Alexandress<br>Nar | SIT 0 C.C<br>22/0<br>Cod<br>1110<br>1217  | C. 67.3612 ACS<br>67.3612 ACS<br>67.0013<br>790001     | EVEDO DE OSI<br>Nombr<br>Dance Ibva<br>Otsos Servicio | PINAMABLA<br>re de la Cur<br>s<br>Nori Pial | Benefici<br>No<br>ICLAUDINA<br>enta | ario<br>mbre o Razi<br>22,067,3612<br>22,067,3612<br>Sumax                 | n Social<br>C. Costos<br>0007-16<br>0007-16<br>Iguales (S) | Débito<br>1,500,000<br>1,598,000 | Crédite<br>1.500,000<br>1.500,009 | 7                            |  |

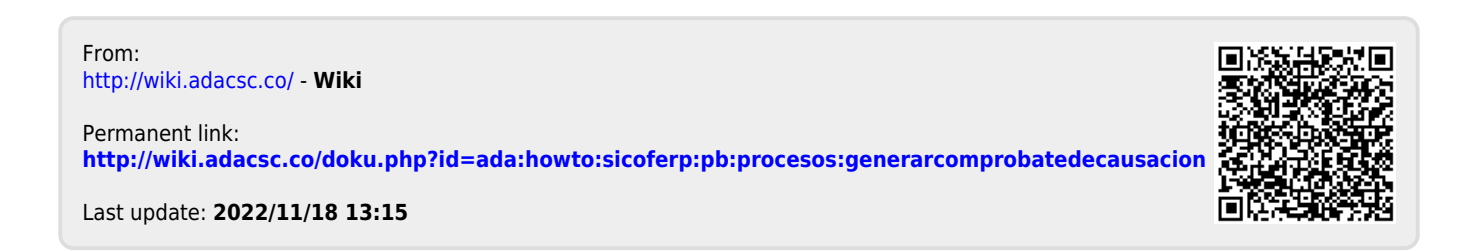